## TUTORIAL PARA VISUALIZACIÓN Y DESCARGA DE BOLETAS ELECTRÓNICAS PARA ALUMNOS DE PREGRADO

Estimados alumnos

Para poder visualizar y descargar sus comprobantes de pago electrónicos deberán ingresar con su código de alumno en la intranet UPT.

1. Deberán ingresar a la URL: https://net.upt.edu.pe/

|   | www |     | Académico  | Administrativo                                                 |
|---|-----|-----|------------|----------------------------------------------------------------|
| 9 | 8   | 6   | CÓDIGO     |                                                                |
| 5 | 1   | 4   | CONTRASEÑA |                                                                |
| 2 | 7   | 0   | IMAGEN     | 4871                                                           |
| 3 | BOR | RAR |            | Ingrese el número de la<br>imagen para completar<br>el acceso. |
|   | _   | _   |            | Enviar                                                         |

2. Dar clic en la opción de Comprobantes Electrónicos

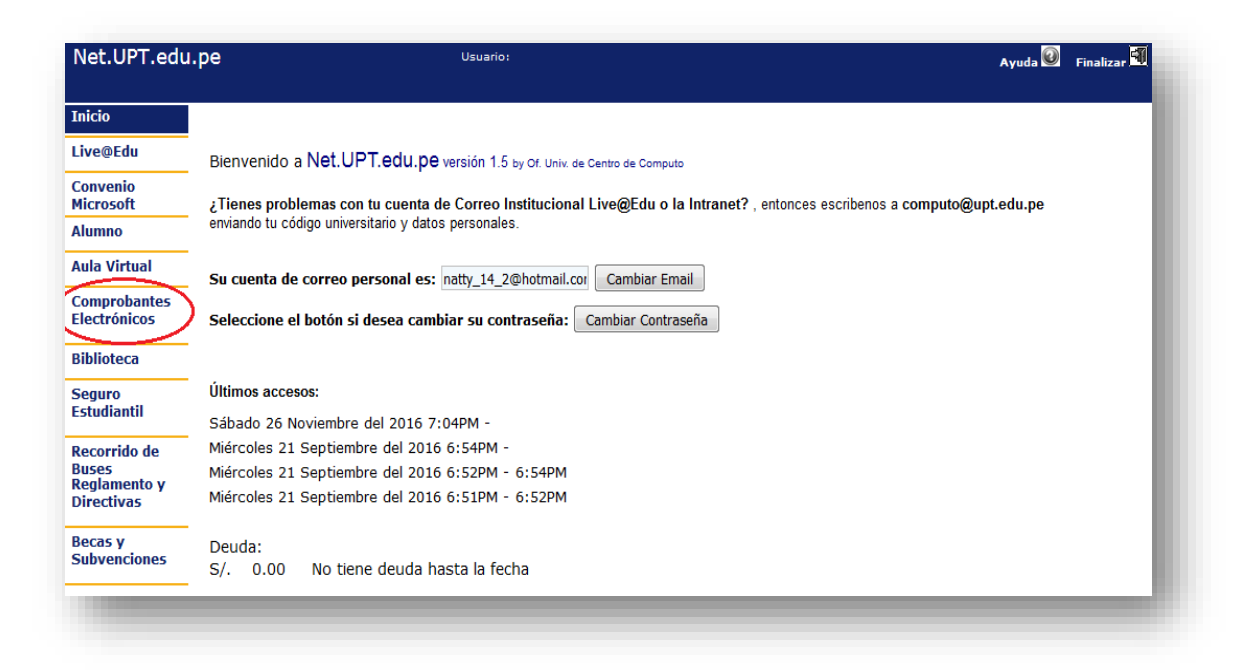

3. Luego dar clic en "ver" para descargar el comprobante en formato PDF

| Net.UPT.edu | .pe                               | Usuario:             |                              |                                             | Ayuda 🙆 | Finaliza |
|-------------|-----------------------------------|----------------------|------------------------------|---------------------------------------------|---------|----------|
| Inicio      |                                   |                      |                              |                                             |         |          |
| Alumno      | COMPROBANTES ELECTRÓ              | NICOS                |                              |                                             |         |          |
| Biblioteca  |                                   | Añ                   | o seleccionado para la búsqu | eda:                                        |         |          |
|             |                                   | Clic                 | oara exportar a              | Excel                                       |         |          |
|             | N <sup>a</sup> FECHA DE EMISIÓN T | IPO COMPROBANTE SERI | E NÚMERO IMPORTE TOTAL       | L ESCUELA                                   | VER     |          |
|             | 1 26-11-2016 8:00p.m. F/          | ACTURA F001          | 00000040 40.00               | Escuela Profesional de Ingeniería de Sister | nas 🗊   |          |
|             |                                   |                      |                              |                                             |         |          |

| U                                                                     |                                                     | Lacha - Feru<br>Central Telefónica 052-427212                  |                                           |                                                                | BE02 - 00000009                               |                                                            |                                                     |                            |  |
|-----------------------------------------------------------------------|-----------------------------------------------------|----------------------------------------------------------------|-------------------------------------------|----------------------------------------------------------------|-----------------------------------------------|------------------------------------------------------------|-----------------------------------------------------|----------------------------|--|
| iente :<br>cultad / Escu<br>cuela Profesk<br>iservaciones<br>idalidad | ela Profesional<br>mai de Derecho<br>: BANC<br>: CC | :<br>20<br>INTADO                                              | FADE                                      | Fecha Emisión<br>RUC - DNI<br>Código                           | : 2014                                        | 6-12-01<br>Fec                                             | Moneda : 8<br>Periodo : 5<br>ha Pago : 01           | 30LES<br>1016<br>//12/2016 |  |
| ANTIDAD                                                               | CÓDIGO                                              |                                                                | CONCEPTO                                  |                                                                | UM                                            | VU                                                         | DCTO                                                | MONTO                      |  |
| 1.00<br>1.00<br>1.00                                                  | 5187<br>5004<br>5063                                | Segura accidente Pi<br>Pago de Curta Cur<br>Moras              | ta                                        |                                                                |                                               | 11.30<br>468.60<br>12.65                                   | 0.00                                                | 11.30<br>468.80<br>12.85   |  |
| n : CUATR<br>P. Gravada                                               | OCIENTOS N<br>S OP.<br>0.00 S/.<br>NSPNg/M22        | OVENTA Y DOS CO<br>Gratuitas 0<br>0.00 8<br>90LM2:2243JUE4y1Di | N 55/100 SOLES<br>P. Exoneradas<br>J. 492 | OP. Inafec<br>2.55 SJ.<br>Autorizado media<br>Representacion i | tas<br>0.00<br>ante resoluci<br>impresa de la | IGV - 18.005<br>SI.<br>ión Nº 112-005-<br>ia Boleta de Ven | 6 Imp<br>0.00 S/.<br>2000083/SUNA<br>28 Electrónica | orte Total<br>492.55       |  |

## Modelo de Boleta de Venta Electrónica